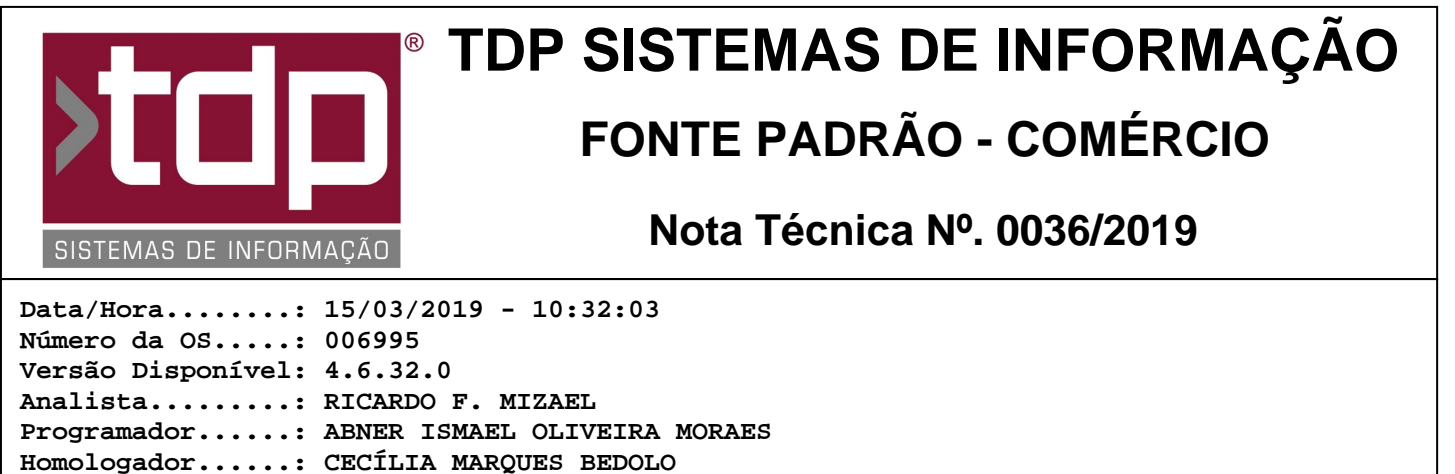

#### Documentação....: CECÍLIA MARQUES BEDOLO

# Importação de XML de NF-e de entrada com localização

### Resumo da Nota

Foi incluída a localização do produto na importação do XML de uma NF-e de entrada. Agora, é possível escolher qual será a localização do estoque de entrada dos produtos, caso o sistema esteja parametrizado para tratar estoque por localização.

# Descrição

Para que esta melhoria possa ser utilizada, é necessário que o parâmetro 4.18.217 - TRATA ESTOQUE POR LOCALIZAÇÃO esteja configurado com o valor "Sim" e deverá haver, no mínimo, uma localização cadastrada. Para cadastrar a localização, deve ser utilizado o aplicativo Integrado, menu Cadastros / Tabelas / Tabelas Genéricas, guia "Localização". O aplicativo PEstoque deve estar inicializado para que as movimentações do estoque sejam efetivadas.

Através do aplicativo Integrado, menu Operações / Geração de Dados Externos / Importação NF-e, tela "[1144] FACILITE - Importação NFe" é possível realizar a importação de ma NF-e de entrada. Foi adicionado um novo campo, com o nome "Localização". Este campo possui uma lista com todas as localizações cadastradas. Na tabela localizada na parte inferior da tela foram adicionadas as colunas "Cód. Loc." e "Localização".

Se a entrada em estoque não possuir uma localização especificada, o campo da localização tem que ser deixado em branco e a entrada será realizada na localização cadastrada no produto. Por exemplo: existem os seguintes produtos cadastrados "000010 - REFRIGERANTE" com a localização "00001 - BEBIDAS" e "0000251 - CHOCOLATE" com a localização "00002 - DOCES". Se, na importação da NF-e não for informada uma localização, a entrada no estoque do produto "0000010 - REFRIGERANTE" é feita na localização "00001 - BEBIDAS" e a do produto "0000251 - CHOCOLATE" é feita na localização "00001 - BEBIDAS" e a do produto "0000251 - CHOCOLATE" é feita na localização "00001 - BEBIDAS" e a do produto "0000251 - CHOCOLATE" é feita na localização "00002 - DOCES".

Porém, se for selecionada alguma localização, esta será utilizada para efetuar a entrada. Supondo que exista a localização "00003 - ESTOQUE" cadastrada e toda entrada de produtos é realizada para esta localização, para depois realizar a distribuição dos produtos. Após selecionar o XML da NF-e no campo "Localizar Arquivo XML", deve ser selecionada a localização "00003 - ESTOQUE". Ao clicar no botão "Carregar Nota", serão listados todos os dados da NF-e na tabela apresentada na parte inferior da tela, inclusive a localização "00003 - ESTOQUE" em todos os produtos da NF-e.

Caso a entrada de algum produto específico da NF-e deva ser feita em localização diferente da selecionada, é possível alterá-la através do botão "Alt. Localização". Ao clicar neste botão, será aberta uma tela para que seja selecionada a localização desejada para o produto. Após a seleção da nova localização, é possível verificar a alteração na tabela, nas colunas referentes à localização.

Ao clicar no botão "Importar", é realizada a importação da nota e as entradas em estoque dos produtos, nas localizações relacionadas. Após a importação da NF-e, é possível imprimir o espelho da mesma. No relatório "Espelho Nota Fiscal Eletrônica de Entrada" também foi adicionado o campo da localização, para que possa ser verificado onde foi feita a entrada do estoque do produto. O arquivo com nome "Rel\_EspelhoEntradaNfe.fr3" deverá ser colocado na pasta "Relatorios", localizada na pasta dos executáveis.

# Parâmetros Envolvidos

No aplicativo Integrado, menu Utilitários / Parâmetros do Sistema, guia "Parâmetros Gerais", configurar o seguinte parâmetro:

#### 4.18.217 - TRATA ESTOQUE POR LOCALIZAÇÃO

Este parâmetro indica se as movimentações de estoque serão realizadas levando em consideração a localização dos produtos. Pode ter os valores "Não" ou "Sim". Para que esta melhoria seja utilizada, é necessário que o parâmetro esteja configurado com valor "Sim".

O aplicativo PEstoque deve estar inicializado para que as movimentações do estoque sejam efetuadas.

O novo arquivo com nome "Rel\_EspelhoEntradaNfe.fr3" deverá ser substituído na pasta "Relatorios", localizada na pasta dos executáveis.

## Notas Técnicas Relacionadas

| Data       | <u>N⁰ NT</u> | Nº OS  | Título da Nota Técnica                                                             |
|------------|--------------|--------|------------------------------------------------------------------------------------|
| 19/04/2018 | 0049/ 2018   | 006269 | Alteração de Valores do Produto pela Entrada de Nota por XML                       |
| 12/04/2018 | 0043/ 2018   | 006268 | Lote de Fabricante nas Entradas de Produtos                                        |
| 20/10/2017 | 0162/ 2017   | 006054 | Melhorias no módulo de Inventário Fiscal                                           |
| 03/10/2017 | 0146/ 2017   | 006029 | Relatório de Entrada de Produtos com Sugestão de Preço                             |
| 22/08/2017 | 0118/ 2017   | 005907 | Homologação do Download de NFe de Entrada                                          |
| 01/09/2016 | 0068/ 2016   | 005164 | Download de NFe de Entrada e cadastro automático de produto pelo módulo ImportaNFe |
| 11/04/2016 | 0027/ 2016   | 005090 | Alteração de Fornecedor do produto por entrada de XML                              |
| 16/11/2015 | 0035/ 2015   | 004854 | Replicação de Tabelas de Preços para Filiais                                       |
| 12/11/2015 | 0032/ 2015   | 004657 | Controle de estoque com grade centralizado na matriz.                              |
| 14/10/2015 | 0020/ 2015   | 004765 | Tabela de Preços de Produtos x Família de Produtos                                 |